#### Basic Features 1 Goals:

- 1. Practice creating a Revolve feature using an existing sketch.
- 2. Practice creating an Extrude feature using an existing sketch.
- 3. Determine how to create an extrusion by sketching on a face.
- 4. Practice applying fillets to specific edges.

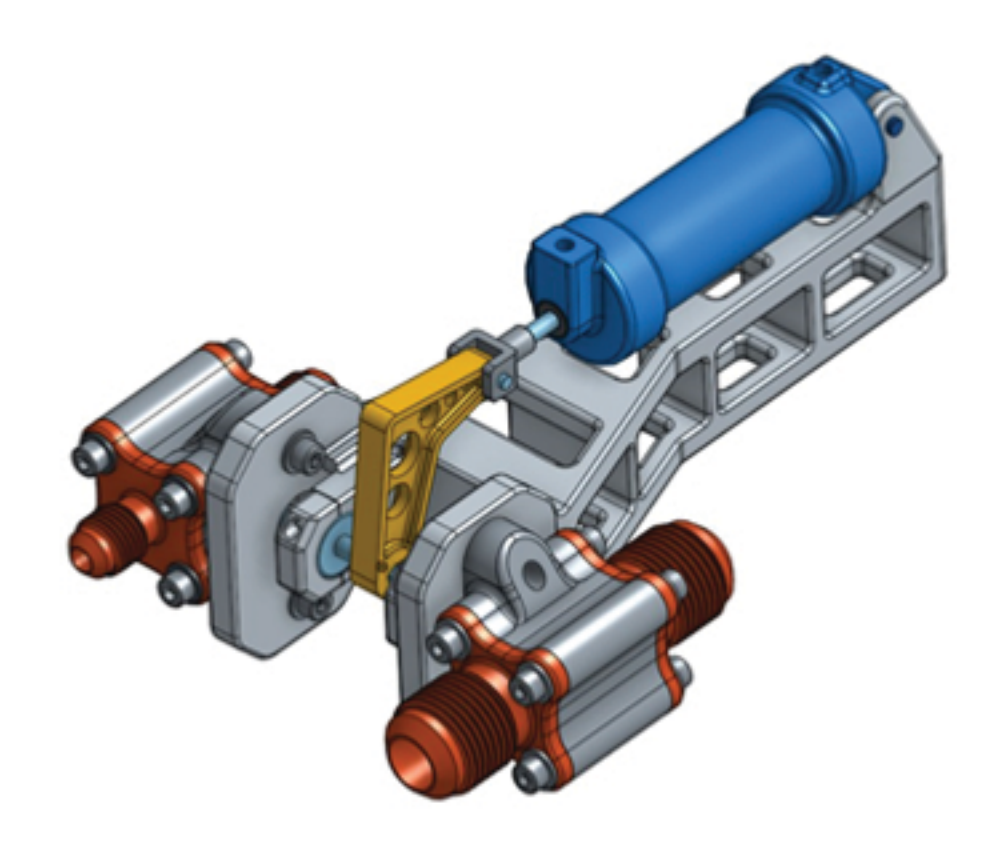

## Basic Features 1

#### Instructions:

- 1. Open the Onshape document "Onshape Instructor Kit - 2.2.1 - Basic Features 1".
- 2. Create the Revolve feature shown to the right using the existing sketch.
- 3. Create the Extrude on the left side of the part using the existing sketch. The thickness should be set to 0.25 inches.

(Hint: Be sure to select the correct sketch faces and end types for both features.)

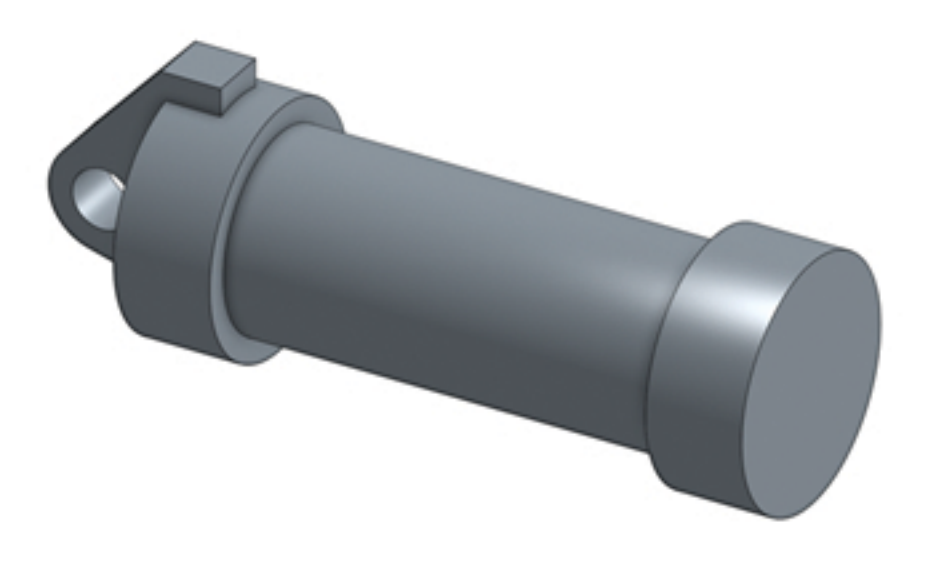

## Basic Features 1 Instructions:(continued)

4. Create the sketch shown in the image to the right on the right face of the revolved cylinder.

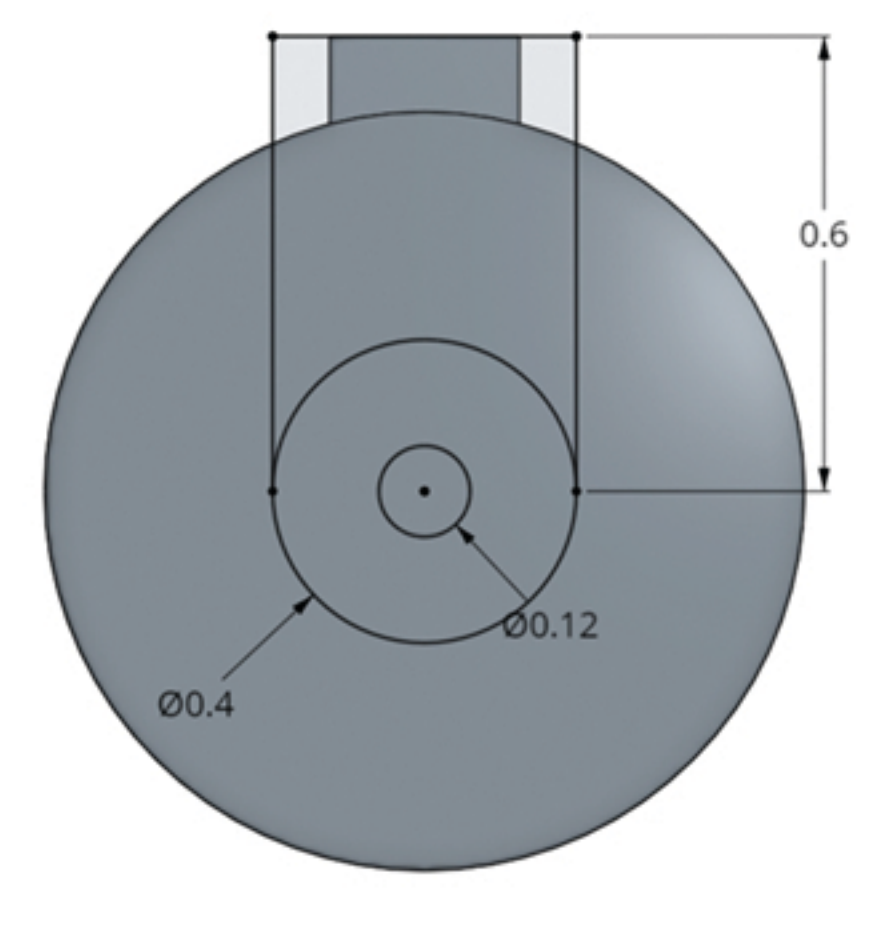

### Basic Features 1 Instructions:(continued)

5. Create the extrusions on the right side of the part. The total thickness of the extrusion is 0.3 inches, and it extends into the part by 0.05 inches.

(Hint: You will need to use multiple features to create the geometry.)

6. Create a hole on the right side of the part that extrudes up to the face shown in the image on the right.

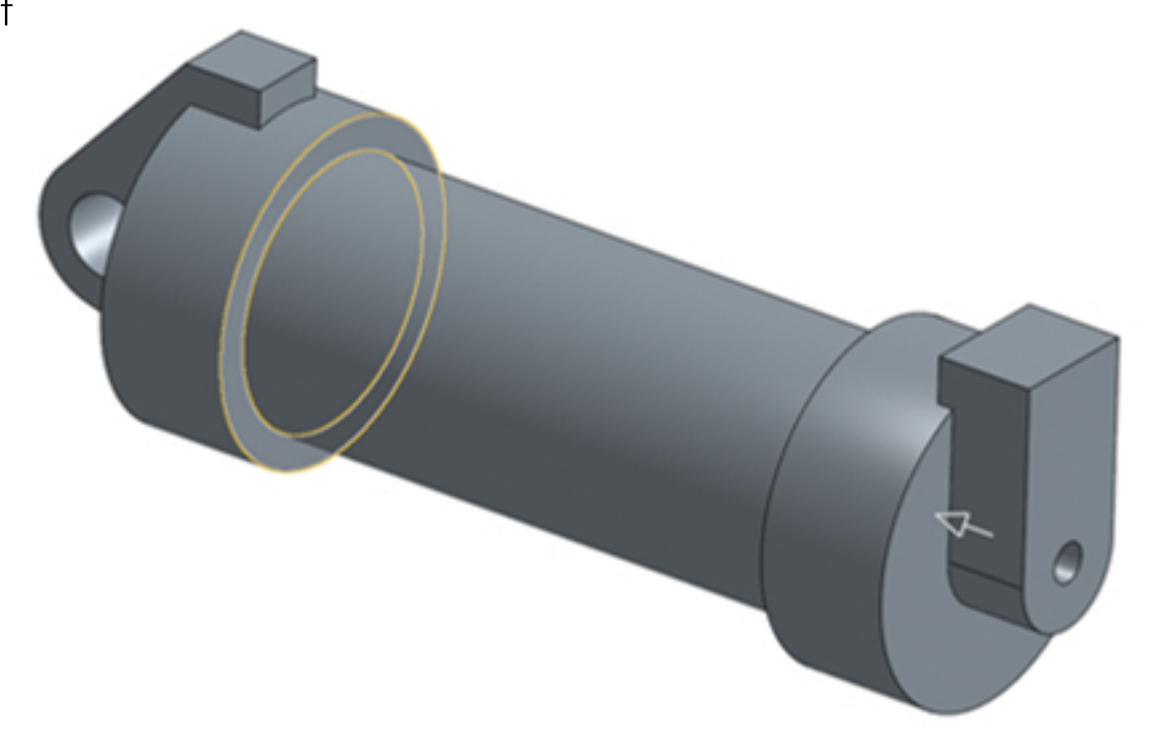

### Basic Features 1 Instructions:(continued)

- 7. Create the sketches for the two holes on the top faces of the part using a diameter of 0.12 inches for both holes. Make sure that the holes are centered on the faces.
- 8. Extrude the hole on the left to a depth of0.7 inches.
- 9. Extrude the hole on the right to a depth of
  0.41 inches.

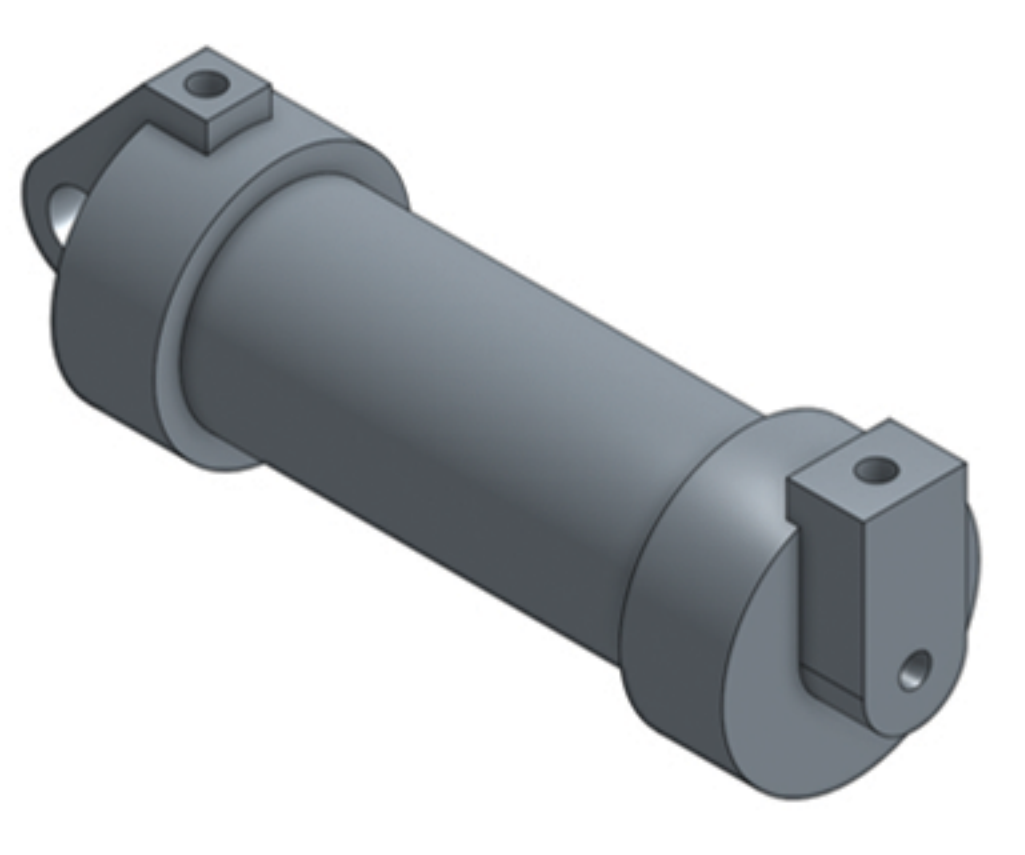

# Basic Features 1

#### Instructions:(continued)

10. Add fillets to the edges of the cylinder using a radius of 0.05 inches.

11. Add fillets to all external edges on the left side of the part (excluding holes) using a radius of 0.05 inches.

12. Add fillets to all external edges on the right side of the part (excluding holes) using a radius of 0.05 inches.

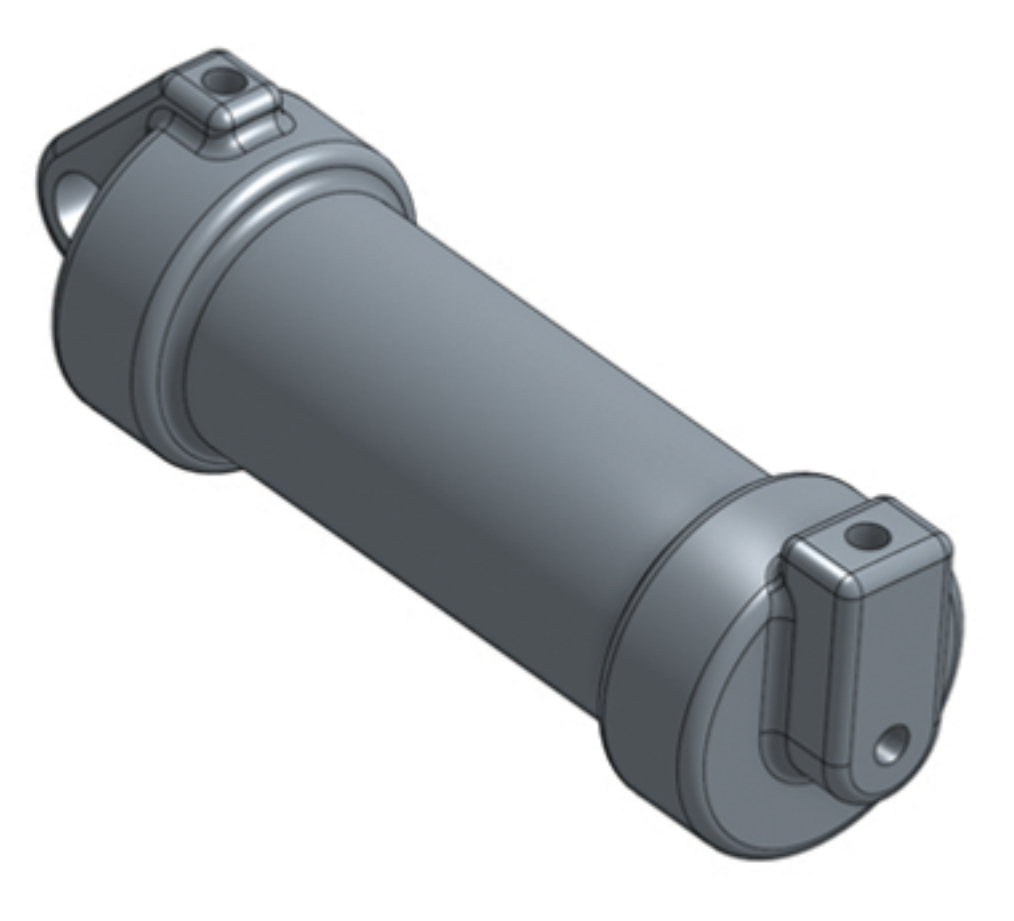

## Basic Features 1

#### Assessment:

1. Select the part in the features list.

2. Click on the icon in the lower right corner of the Onshape interface.

What is the volume of the part (in<sup>3</sup>)?

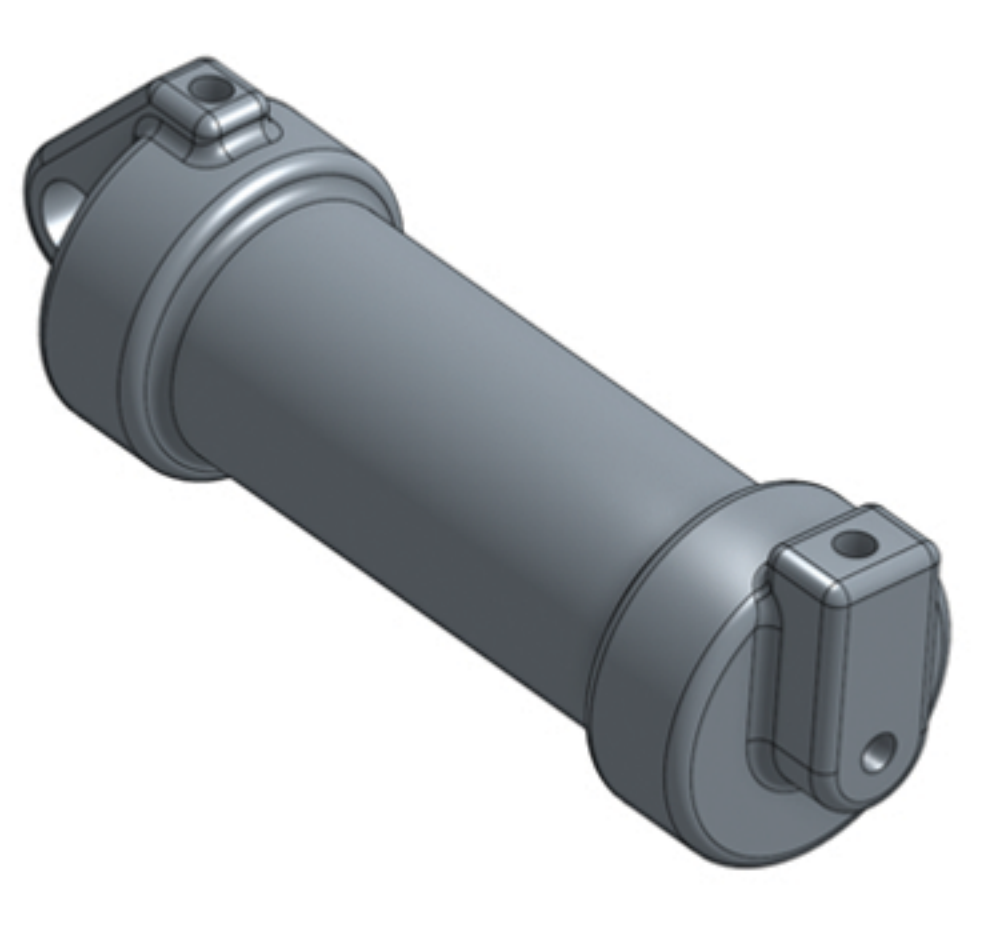